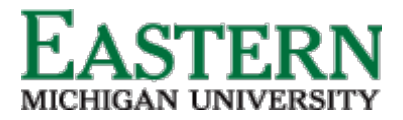

emich.edu

## Hiring Manager – Onboarding Tile Functionality

### How to access new hire tasks

1. From the Hamburger Menu, click *My new hire tasks* (under *Workflow* section). New hire tasks can also be view from the *Offer* tile by clicking *New hire tasks*.

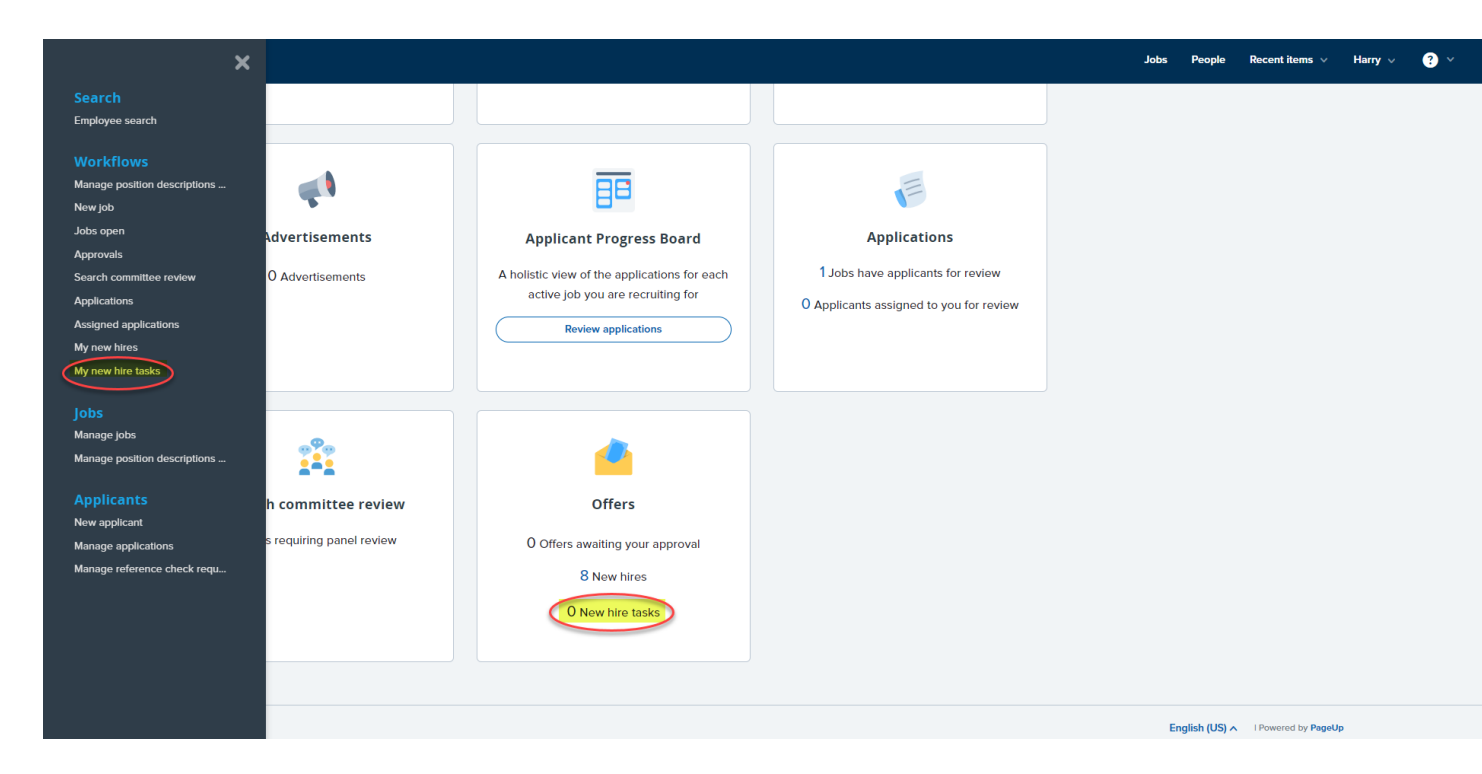

My new hire tasks page navigation

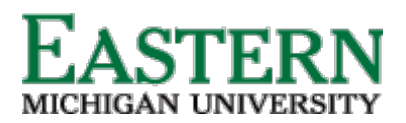

#### HUMAN RESOURCES

| em | r | h i | ЬЧ | 11 |
|----|---|-----|----|----|
|    |   |     | Lu | u  |

| You are controlling Darlene Director's account. Return to your account        |                                                                                              |                            |                            |                                                                  |             |                |                    |      |
|-------------------------------------------------------------------------------|----------------------------------------------------------------------------------------------|----------------------------|----------------------------|------------------------------------------------------------------|-------------|----------------|--------------------|------|
| () This is a tra                                                              | aining/testing environment. No e-mails a                                                     | are sent and any changes a | will not affect live data. | Some services are unsupported - for more information, please se  | e the Knowl | ledge Portal.  |                    |      |
|                                                                               |                                                                                              |                            |                            |                                                                  | People      | Recent items 🗸 | Darlene 🗸 ?        | ~    |
| Bulk Complete                                                                 |                                                                                              |                            |                            |                                                                  |             |                |                    |      |
| My new hire tasks Employee: 2 Adam Cole Alty Clark Brian Pariser Jack Johnson | Task: 3<br>Day 1 Confirmation<br>Day 1 Tasks<br>Default Hours<br>Discuss Gasts with Employee |                            | Clear Search               | 4                                                                |             |                |                    |      |
| select 🕞 Title 5                                                              | Employee 🔺 🛛 BadgelD                                                                         | Step due                   | Hiring manager             | Job                                                              |             | Start date     |                    |      |
| Security                                                                      | Adam Cole                                                                                    | Nov 22, 2021               | Darlene Director           | Stenographer                                                     |             | Nov 29, 2021   | View all ta:       | isks |
| 🔲 Pre-Day 1 Tasks                                                             | Adam Cole                                                                                    | Nov 26, 2021               | Darlene Director           | Stenographer                                                     |             | Nov 29, 2021   | View all ta:       | isks |
| 🔲 Day 1 Tasks                                                                 | Adam Cole                                                                                    | Nov 29, 2021, 8:00am       | Darlene Director           | Stenographer                                                     |             | Nov 29, 2021   | View all tar       | isks |
| Training, Policy & Procedures, Intranet Resources                             | Adam Cole                                                                                    | Dec 3, 2021, 8:00am        | Darlene Director           | Stenographer                                                     |             | Nov 29, 2021   | View all tas       | isks |
| Day 1 Confirmation                                                            | Adam Cole                                                                                    | Nov 29, 2021, 10:00am      | Darlene Director           | Stenographer                                                     |             | Nov 29, 2021   | View all tas       | isks |
| Organize coffee                                                               | Ally Clark                                                                                   | May 24, 2021               | Darlene Director           | Administrative Coordinator - Executive Office of the Trial Court |             | May 26, 2021   | View all tas       | isks |
| I9 Form completion                                                            | Ally Clark                                                                                   | May 19, 2021               | Darlene Director           | Administrative Coordinator - Executive Office of the Trial Court |             | May 26, 2021   | View all ta:       | isks |
| Work station set up                                                           | Ally Clark                                                                                   | May 19, 2021               | Darlene Director           | Administrative Coordinator - Executive Office of the Trial Court |             | May 26, 2021   | View all tar       | isks |
| Discuss Goals with Employee                                                   | Ally Clark                                                                                   | May 31, 2021               | Darlene Director           | Administrative Coordinator - Executive Office of the Trial Court |             | May 26, 2021   | View all tar       | isks |
| We'd love to hear your feedback                                               | Ally Clark                                                                                   | Jul 7, 2021                | Darlene Director           | Administrative Coordinator - Executive Office of the Trial Court |             | May 26, 2021   | View all ta:       | isks |
| Employee Performance review                                                   | Ally Clark                                                                                   | Sep 23, 2021               | Darlene Director           | Administrative Coordinator - Executive Office of the Trial Court |             | May 26, 2021   | View all ta:       | isks |
| Page 1 of 1                                                                   |                                                                                              |                            |                            |                                                                  |             |                | Records 1 to 11 of | đ 11 |

- 1. Bulk Complete Ability to check assigned tasks and mark as completed.
- 2. **Employee Filter** Ability to filter tasks by the employee.
- 3. **Task Filter** Ability to filter tasks by the task.
- 4. **Filter Search/Clear** Initiate or clear any filters. Note Any filters previously in place will carry over when next visiting this page.
- 5. **Task Details** Currently open (uncompleted) tasks that are assigned to the logged in user.
  - a. **Title** Title of the assigned task
  - b. **Employee** Name of new hire
  - c. **BadgeID** Employee email address
  - d. Step Due Onboarding task completion due date
  - e. Hiring Manager New hire reports to manager
  - f. **Job** New hire job title
  - g. Start date New hire start date
  - h. View all tasks Redirect to view all tasks assigned to a new hire

New hire tasks page – Individual navigation (accessed via View all tasks)

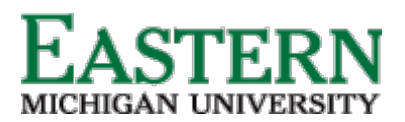

### HUMAN RESOURCES

emich.edu

|           |                            |                  | You are controlling Darlene Director's account. <u>Re</u>               | turn to your account        |                              |                          |           |     |
|-----------|----------------------------|------------------|-------------------------------------------------------------------------|-----------------------------|------------------------------|--------------------------|-----------|-----|
|           | This is a training/testing | ı environment. l | No e-mails are sent and any changes will not affect live data. Some set | rvices are unsupported - fo | r more information, please s | ee the Knowledge Portal. |           |     |
| E PageUp. | BETA                       |                  |                                                                         |                             |                              | People Recent items ∨    | Darlene 🗸 | ? ~ |
|           | New hire tasks             |                  |                                                                         |                             |                              |                          |           |     |
|           | Adam Cole 1                |                  |                                                                         |                             |                              |                          |           |     |
|           | Position<br>Stenographer   |                  | Task 4                                                                  | Assigned to                 | Due date                     | Status                   |           |     |
|           | Start date<br>Nov 29, 2021 |                  | Forms to Be Completed 2 Days Prior to Start Date                        |                             |                              |                          |           |     |
|           | Add optional tasks         | ^                | W-4 (Federal Tax)                                                       | Adam Cole                   | 27 Nov 2021                  | Overdue                  |           |     |
|           | No tasks                   |                  | M-4 (State Tax)                                                         | Adam Cole                   | 27 Nov 2021                  | Overdue                  |           |     |
|           | My Favorite Tasks          | ~                | Direct Deposit Form                                                     | Adam Cole                   | 27 Nov 2021                  | Overdue                  |           |     |
|           |                            |                  | Emergency Contact Form                                                  | Adam Cole                   | 27 Nov 2021                  | Overdue                  |           |     |
|           |                            |                  | I-9 Form                                                                | Adam Cole                   | 04 Dec 2021                  | Overdue                  |           |     |
|           |                            |                  | New Member Enrollment Form - MSRB                                       | Adam Cole                   | 27 Nov 2021                  | Overdue                  |           |     |
|           |                            |                  | Social Security Form SSA-1945                                           | Adam Cole                   | 27 Nov 2021                  | Overdue                  |           |     |
|           |                            |                  | Trial Court Policy Acknowledgement Form                                 | Adam Cole                   | 27 Nov 2021                  | Overdue                  |           |     |
|           |                            |                  | New Hire/Personnel Intake Form                                          | Adam Cole                   | 27 Nov 2021                  | Overdue                  |           |     |
|           |                            |                  |                                                                         |                             |                              |                          |           |     |

- 1. New hire details Name, position and start date
- 2. Add optional tasks Assigned optional tasks to be completed
- 3. **My favorite tasks** Tasks that marked as favorites. Note Ability to assign favorite tasks is subject to permissions.
- 4. **Task List** Open tasks categorized by group (when task should be completed)
  - a. **Task** Title of task
  - b. **Assigned to** User (employee/hiring manager/additional user) assigned to complete
  - c. **Due date** Date task completion is due
  - d. **Status** Status of the assigned task

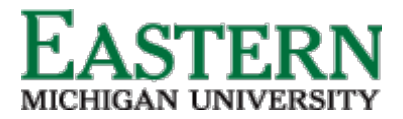

HUMAN RESOURCES

emich.edu

# Completing and closing assigned tasks

1. Click on the title of the applicable task.

| You are controlling Harry Hire's account. <u>Return to your account</u>                                                                                                    |                 |         |          |                |                    |                        |                     |  |
|----------------------------------------------------------------------------------------------------|-----------------|---------|----------|----------------|--------------------|------------------------|---------------------|--|
| This is a training/testing environment. No e-mails are sent and any changes will not affect live data. Some services are unsupported - for more information, please see the Knowledge Portal. |                 |         |          |                |                    |                        |                     |  |
|                                                                                                    |                 |         |          |                | People Re          | ports ∨ Recent items ∨ | Harry 🗸 ? 🗡         |  |
| Bulk Complete                                                                                                    |                 |         |          |                |                    |                        |                     |  |
| My new hire tasks                                                                                                    |                 |         |          |                |                    |                        |                     |  |
| Employee:<br>Patricia Mattie                                                                                                    | Task:           |         |          | Clear Search   |                    |                        |                     |  |
| select 💽 Title                                                                                                    | Employee        | BadgeID | Step due | Hiring manager | Job                | Start date             |                     |  |
| Watch Training Videos                                                                                                    | Patricia Mattie |         |          | Carolyn Martin | Head Account Clerk | May 26, 2021           |                     |  |
| Page 1 of 1                                                                                                    |                 |         |          |                |                    |                        | Records 1 to 1 of 1 |  |
|                                                                                                    |                 |         |          |                |                    |                        |                     |  |
|                                                                                                    |                 |         |          |                |                    |                        |                     |  |
|                                                                                                    |                 |         |          |                |                    |                        |                     |  |
|                                                                                                    |                 |         |          |                |                    |                        |                     |  |

2. The task pop-up box will appear; complete the task as directed. Click *Mark as completed*.

| This is a training/testing environment. No e-mail |  | Watch Training Videos<br>Hellol Please watch the recomm | ended training videos. | r more information, please see the Knowledge Portal. |                  |                            |  |
|---------------------------------------------------|--|---------------------------------------------------------|------------------------|------------------------------------------------------|------------------|----------------------------|--|
|                                                   |  | Mark as completed                                       |                        | Close                                                | People Reports V | Recent items 🗸 Harry 🗸 🚷 👋 |  |
| My new hire tasks                                 |  |                                                         |                        |                                                      |                  |                            |  |
| 🗆 Patricia Mattie                                 |  |                                                         |                        |                                                      |                  |                            |  |
| select 🖵 Title                                    |  |                                                         |                        |                                                      |                  |                            |  |
| UWatch Training Videos                            |  |                                                         |                        |                                                      |                  |                            |  |
| Page 1 of 1                                       |  |                                                         |                        |                                                      |                  |                            |  |